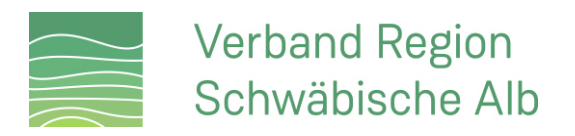

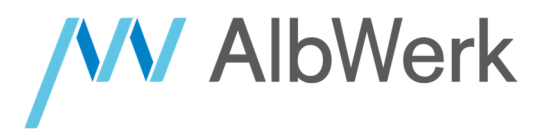

Anleitung:

# Starten und Bezahlen eines Ad Hoc Ladevorgangs über ein Smartphone

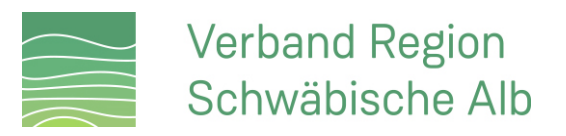

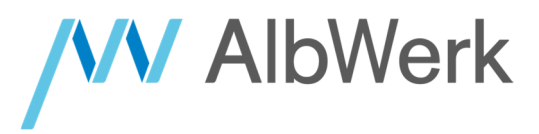

#### 1. QR-Code scannen

Scannen Sie mit der Kamera Ihres Smartphones den QR-Code links oberhalb der Ladestation.

Tipp: Wenn Ihre Kamera den QR-Code nicht erkennt, können Sie in Ihren Kamera-Einstellungen prüfen, ob die Funktion "QR-Codes scannen" aktiviert ist.

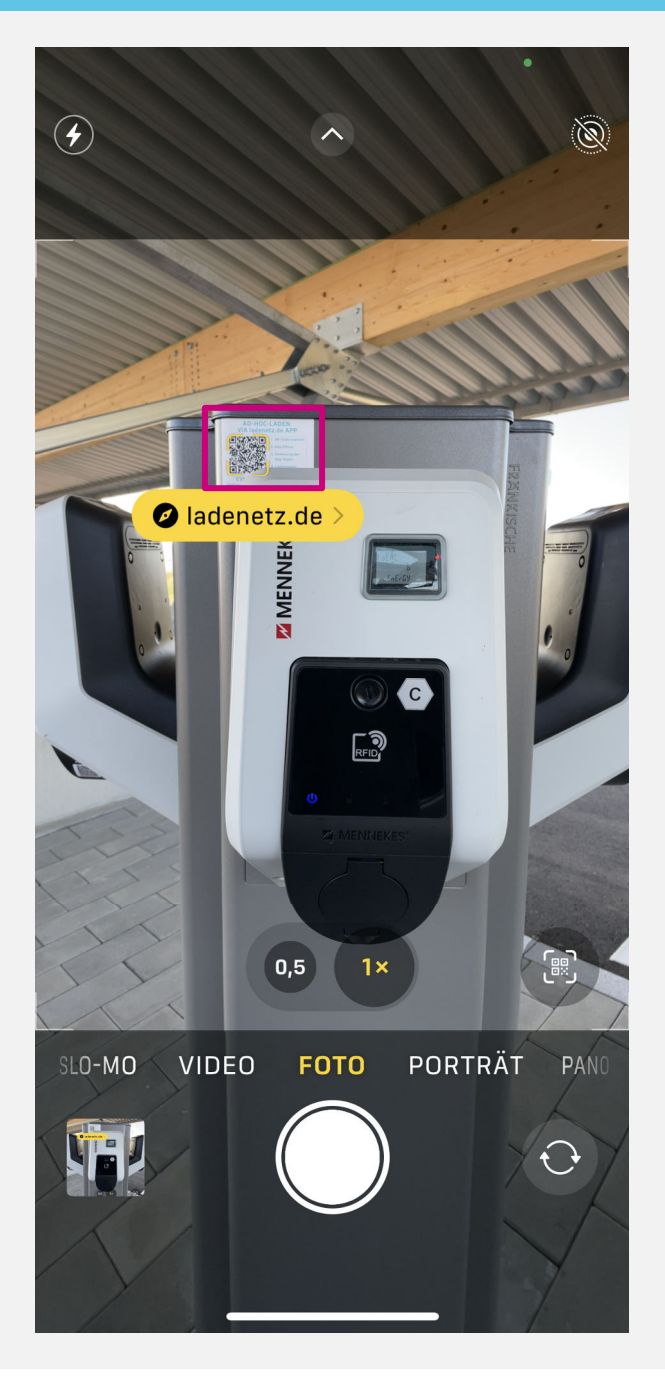

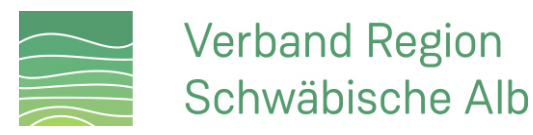

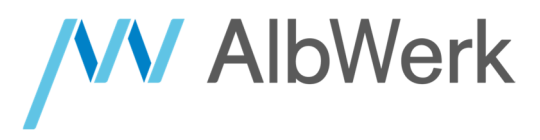

#### 2. Website für das Ad Hoc Laden im Internet-Browser aufrufen

Nachdem Sie den QR-Code gescannt haben, werden Sie auf die Website für das Ad hoc Laden weitergeleitet. Wählen Sie hier die markierte Schaltfläche aus.

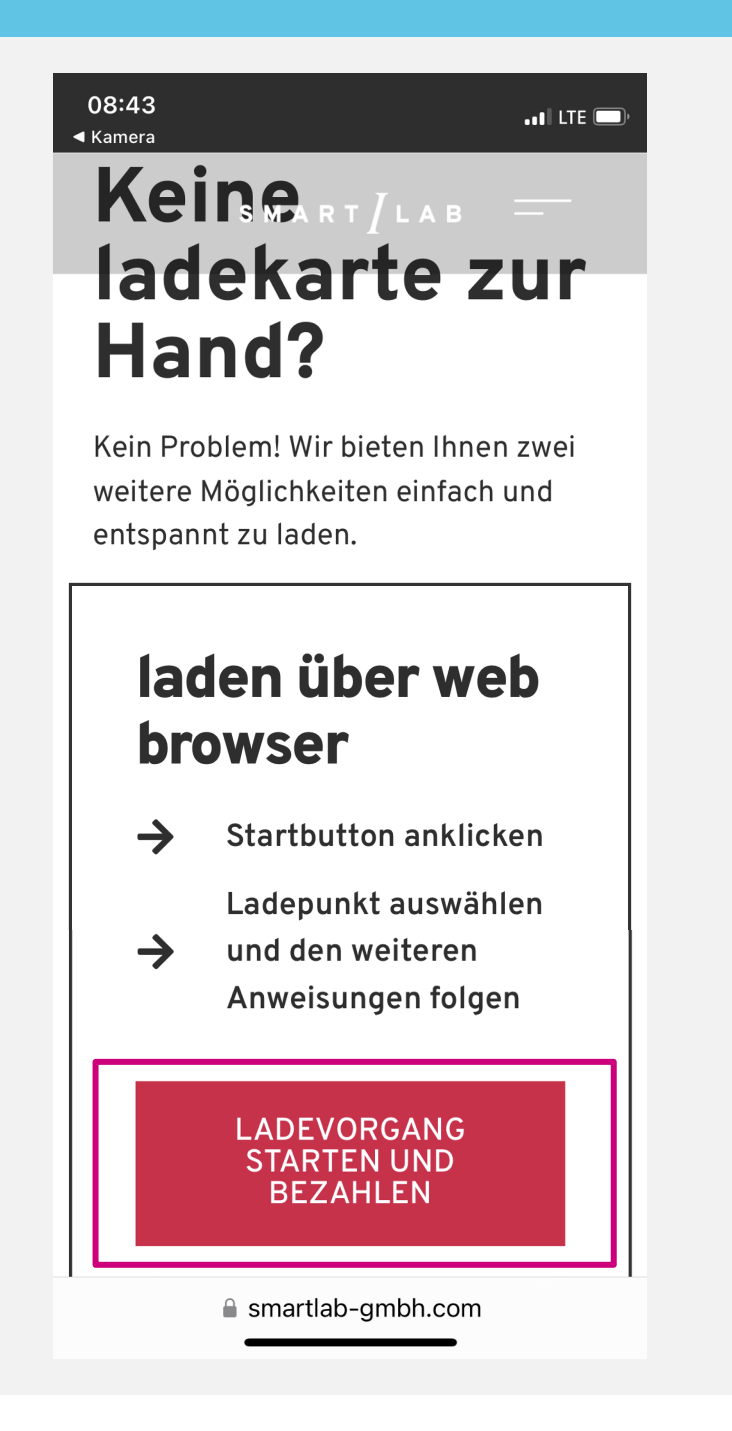

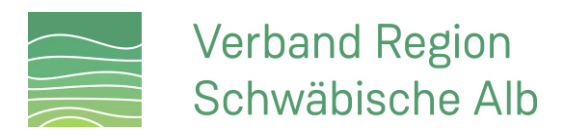

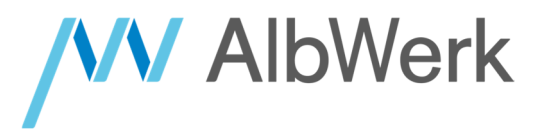

#### 3. E-Mail-Adresse hinterlegen

Hinterlegen Sie in dieser Ansicht Ihre Kontaktdaten. Auf die von Ihnen hinterlegte E-Mail-Adresse erhalten Sie nach Abschluss des Ladevorgangs Ihren Beleg.

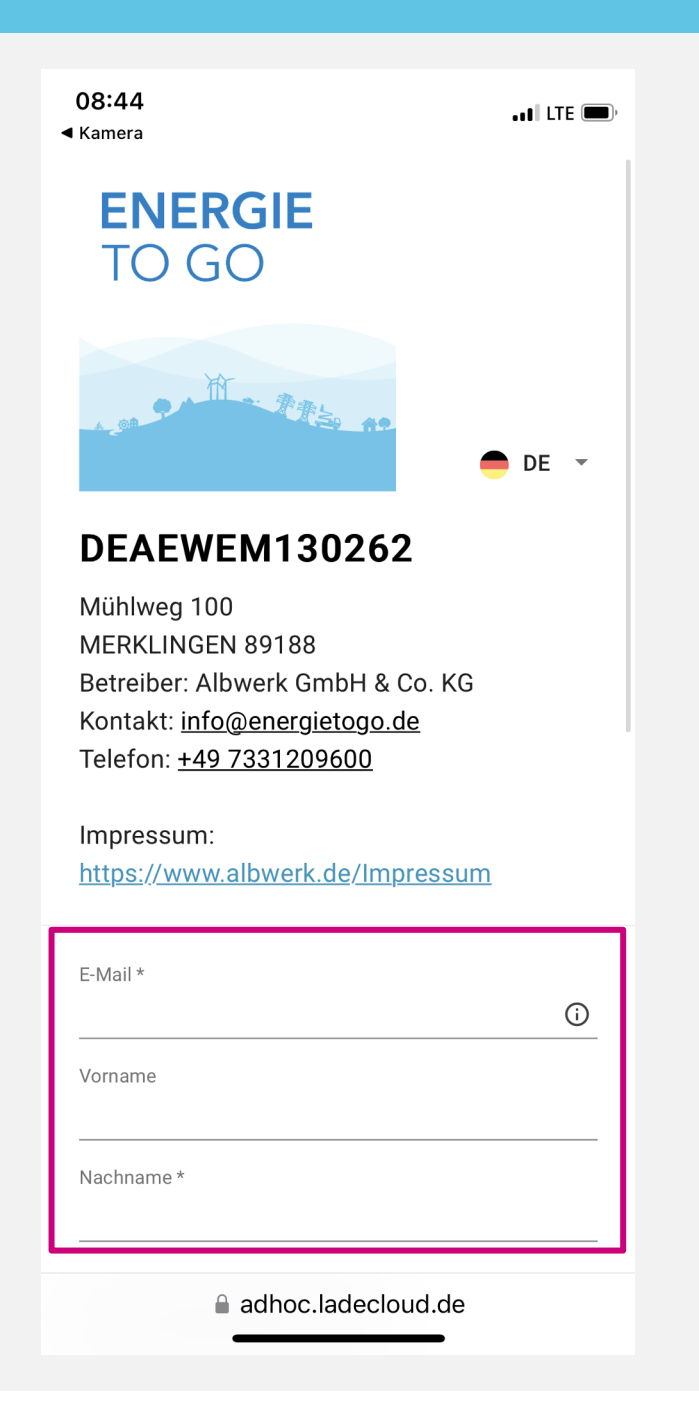

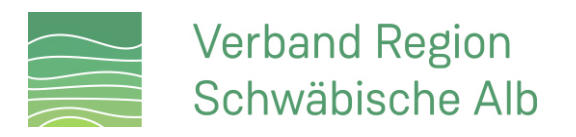

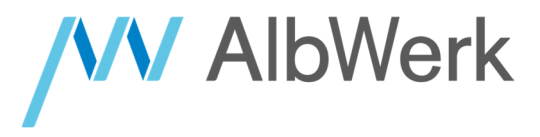

#### 4. Zahlungsmittel hinterlegen

Wählen Sie Kreditkarte als Zahlungsmittel aus und geben Sie Ihre Kreditkartendaten ein.

| 0а<br>⊲ Ка | 8:44<br>amera                                                                      | •••• LTE 🗩 |
|------------|------------------------------------------------------------------------------------|------------|
| В          | itte Zahlmethode wählen                                                            |            |
|            | Kreditkarte                                                                        | $\odot$    |
|            | Kreditkartennummer *                                                               |            |
|            | Gültig bis *                                                                       | •          |
|            | Kartenprüfnummer *                                                                 |            |
|            | Sie finden den 3-stelligen Sicherheitscode (CV<br>der Rückseite Ihrer Kreditkarte. | V) auf     |

#### Kosten

| Ladepreis                                                          | 0,50 €/kWh                |  |  |  |  |  |  |
|--------------------------------------------------------------------|---------------------------|--|--|--|--|--|--|
| <del>Startgebühr</del>                                             | <del>0,99 €/Vergang</del> |  |  |  |  |  |  |
| Preis pro angefangene<br>Zeiteinheit                               | 0,00 €/1 <b>∨</b><br>min  |  |  |  |  |  |  |
| ① Bitte beachten Sie die einzelnen<br>Preiskomponenten des Tarifs. |                           |  |  |  |  |  |  |
| Ja, ich habe die AGB gel<br>hiermit mein Einverständ               | esen und gebe<br>dnis.    |  |  |  |  |  |  |
| 🗖 la ich habe die Datenso                                          | hutzhestimmungen          |  |  |  |  |  |  |
| adhoc.lade                                                         | ecloud.de                 |  |  |  |  |  |  |

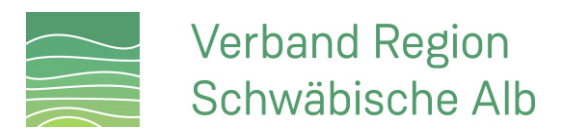

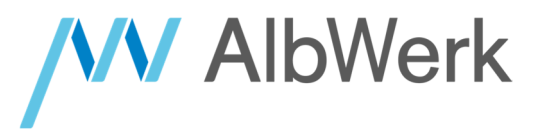

#### 5. AGB und Datenschutz

Stimmen Sie den AGB und Datenschutzbestimmungen zu und starten Sie den Ladevorgang.

Tipp: Die vorübergehende Belastung Ihrer Kreditkarte mit 75 € dient zur Sicherheit bei einem möglichen Zahlungsausfall und wird nach erfolgreicher Autorisierung wieder freigegeben.

| Sie finden den 3-stelligen Sicher<br>der Rückseite Ihrer Kreditkarte.                                                                              | heitscode (CVV) au                                     | ıf         |  |
|----------------------------------------------------------------------------------------------------|--------------------------------------------------------|------------|--|
| Kosten                                                                                                    |                                                        |            |  |
| Ladepreis                                                                                                    | 0,50 €/kWh                                             |            |  |
| Preis pro angefangene<br>Zeiteinheit                                                                                                    | , <del>99 €/Vorgang</del><br>0,00 €/1<br>min           | ~          |  |
| <ul> <li>Bitte beachten Sie die einz</li> <li>Preiskomponenten des Tarifs.</li> <li>Ja. ich habe die AGB geles</li> </ul>                          | elnen                                                  |            |  |
| hiermit mein Einverständnis.                                                                                                    |                                                        |            |  |
| Ja, ich habe die Datenschutzbestimmungen<br>gelesen und zur Kenntnis genommen.                                                                     |                                                        |            |  |
| Ja, ich bin darüber informiert, dass beim<br>Start des Ladevorgangs meine Zahlmethode<br>vorübergehend mit einem Betrag von 75 €<br>belastet wird. |                                                        |            |  |
| Bitte beachten Sie die gesetzli<br>Informationen gemäß Art. 14 I<br>Datenverarbeitung durch die P<br>Abwicklung des Zahlungsverk                   | ich vorgeschrieb<br>DSGVO zur<br>AYONE GmbH z<br>ehrs. | enen<br>ur |  |
| Kostenpflichtig Ladevo                                                                                                    | organg starten                                         |            |  |

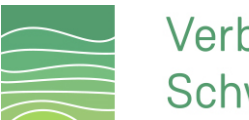

### Verband Region Schwäbische Alb

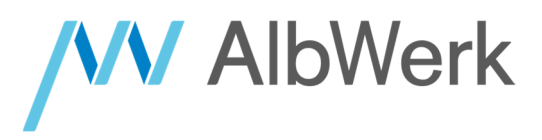

#### 6. Autorisierung

An diesem Punkt ist es eventuell erforderlich, dass Sie die Zahlung über das Online-Sicherheitsverfahren Ihrer Kreditkarte freigeben (z.B. "SecureGo" oder "S-ID-Check")

Tipp: Wenn eine Freigabe erforderlich ist, werden Sie hierzu in der Regel mittels einer Push-Benachrichtigung informiert.

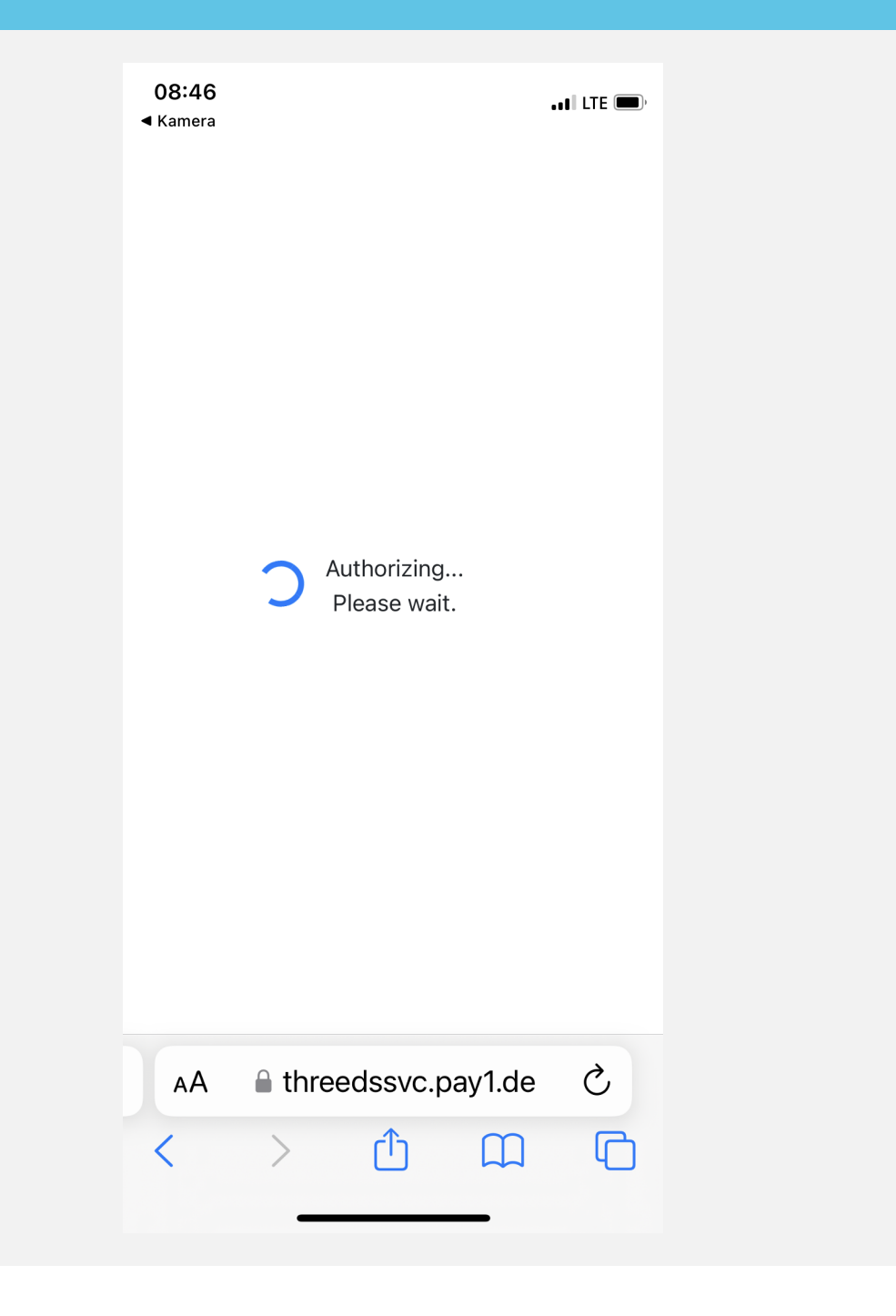

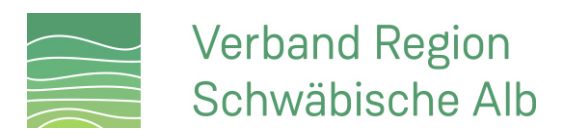

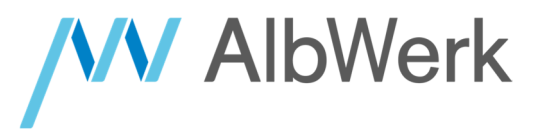

#### 7. Ladekabel einstecken

Verbinden Sie nun Ihr Fahrzeug mit der Ladestation. Nach dem Einstecken verriegeln die Dosen an Fahrzeug und Ladestation automatisch.

Tipp: Es spielt keine Rolle, in welcher Reihenfolge Sie Ihr Fahrzeug mit der Ladestation verbinden.

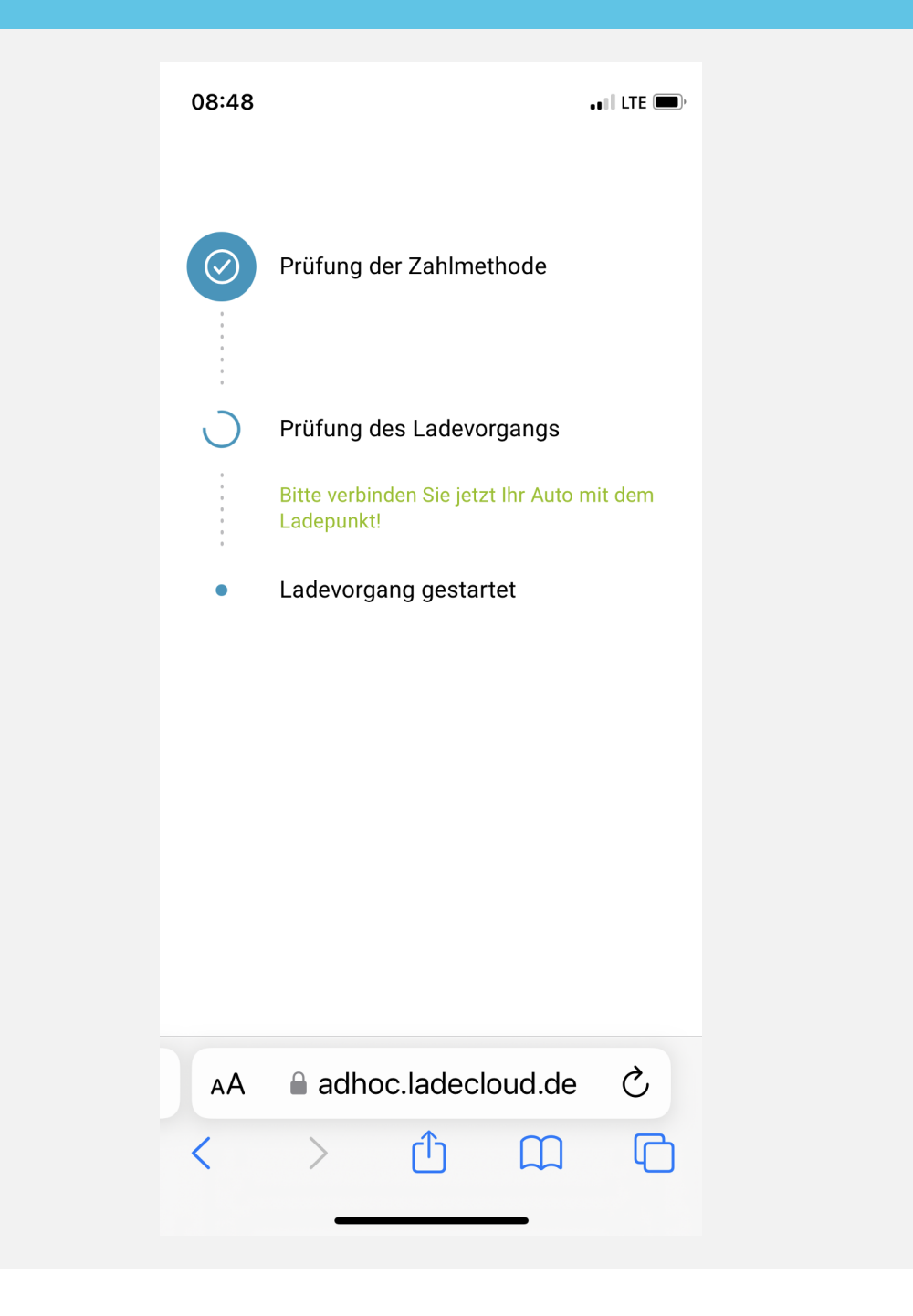

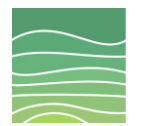

### Verband Region Schwäbische Alb

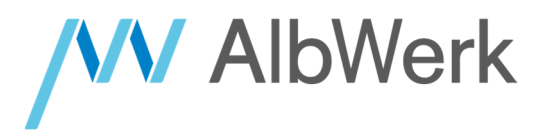

#### 8. Laden

Nach dem Einstecken des Ladekabels startet der Ladevorgang automatisch. An der Ladestation leuchtet jetzt die grüne Batterie-LED.

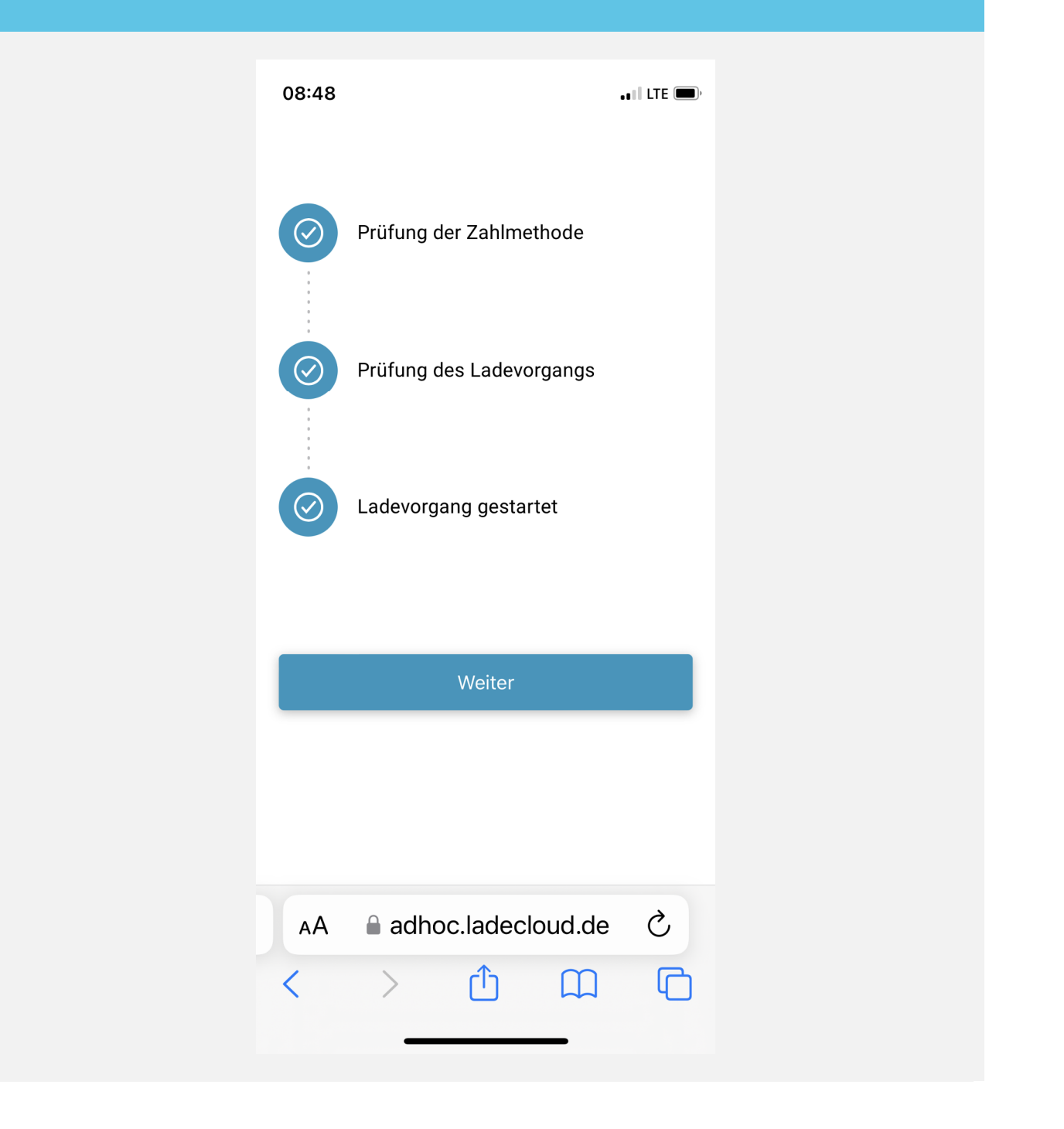

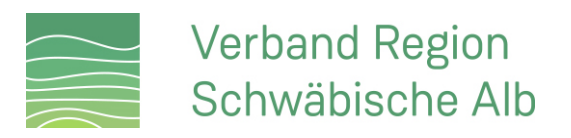

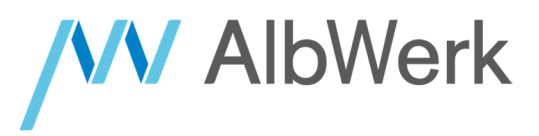

#### 9. Ladevorgang beenden

Den Ladevorgang können Sie über Ihr Fahrzeug (in der Regel über den Fahrzeugschlüssel) oder Ihr Smartphone beenden. Ihren Beleg erhalten Sie im Anschluss per Mail.

Tipp: Sollten Sie diese Ansicht in Ihrem Internet-Browser geschlossen haben, können Sie diese erneut öffnen, indem Sie den Link in der Mail "Ladevorgang - Stop Link" nutzen. Diese Mail wird Ihnen beim Start des Ladevorgangs übermittelt.

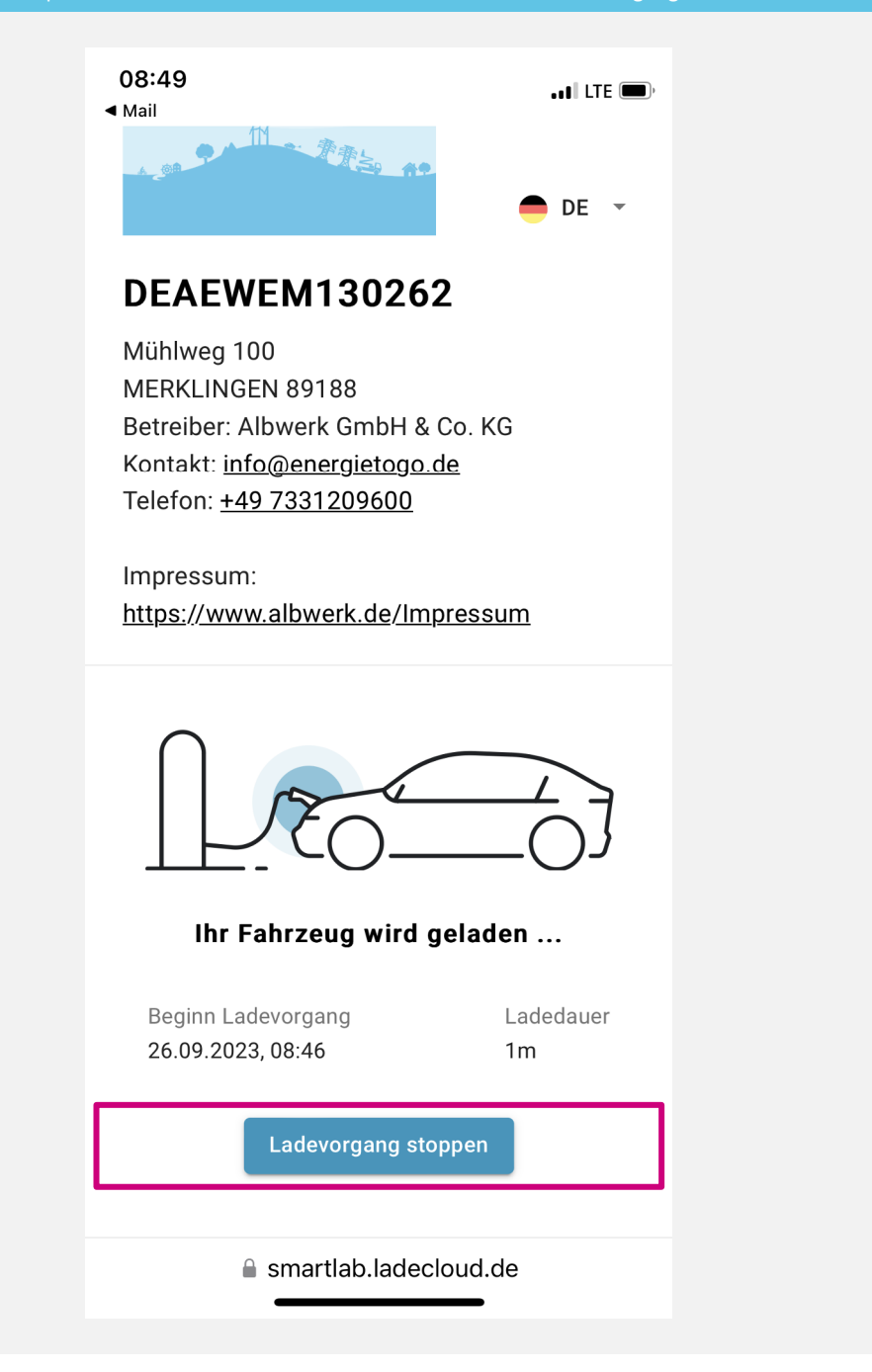

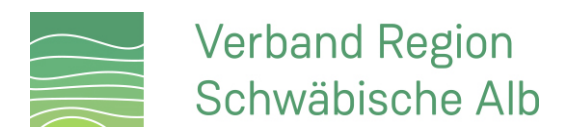

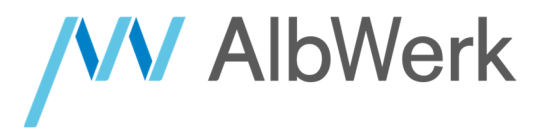

## **SIE HABEN FRAGEN?**

## UNTER UNSERER SERVICE-HOTLINE SIND WIR GERNE FÜR SIE DA!

(07331) 209-0